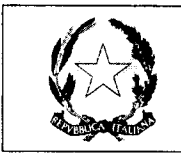

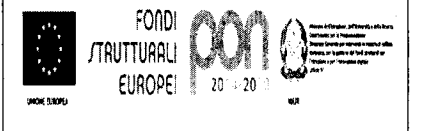

#### Circolare n. 251

Rovellasca, 8 MAGGIO 2018

Al personale interessato

Loro sedi

### OGGETTO: Attivazione del corso PREPOSTI.

Si comunica che il Corso di Formazione per Preposti avrà inizio il giorno 29 maggio

2018 presso l'istituto Superiore S. Elia di Cantù dalle ore 14,30 alle ore 18,30.

Si trasmette inoltre guida all'accesso alla piattaforma E-Learning per la parte on-line del corso che dovrà essere conclusa entro il 15/06/2018.

Distinti saluti.

IL DIRIGENTE SCOLASTICO (Prof.ssa Monica Marelli) Firma apposta ai sensi dell'art.3 c.2 D.Lgs. n.39/93

1 all

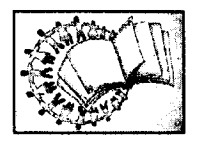

Piazza Risorgimento 14 – 22069 ROVELLASCA- tel. 02 96342538 fax 02 96342617 Pec coic831007@pec.istruzione.it e-mail coic831007@istruzione.it segreteria@icsrovellasca.it sito: http://www.icsrovellasca.gov.it

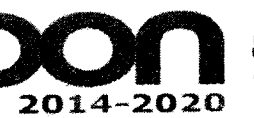

PER LA SCUOLA - COMPETENZE E AMBIENTI PER L'APPRENDIMENTO (FSE-FESR)

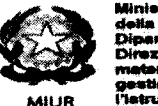

inistero dell'istruzione, dell'Università : ella Ricerca ipartimento per la Programmazione instione Generale per interventi in istanta di edilizia ecolastica, per la estione del fondi atrutturati per atruzione e per l'innovazione digitale ficio IV.

Unione Europea

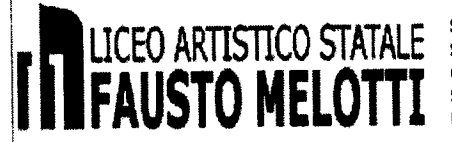

SEDE CENTRALE: Via Andina 8 – 22063 Cantù (CO) Tel. 031.714100 Fax. 031704747 SEDE STACCATA: Via Pitagora 15 –22074 Lomazzo (CO) tel. 02.96779256 Fax 02.96779572 C.F. 81003890134 – Cod. Univoco Fatt. Elettr. UFXGI6 –COD. MiN. COSD02000R SITO INTERNET: <u>www.liceoartisticomelotti.gov.it</u> E- MAIL: <u>cosd02000r@istruzione.it</u> <u>cosd02000r@pec.istruzione.it</u>

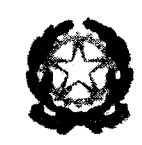

Prot. n. 2098\_II.9

Cantù 26/04/2018

Spett.le I. C. di Cantù 1 I. C. di Cantù 2 I.C. di Cantù 3 I. C. di Carmenate I.C. di Cadorago I.C. di Cucciago I.C. di Cucciago I.C. di Rovellasca I.C. di Lomazzo I.C. IV Novembre di M.Comense Spett.le I.S.I.S.S. "A. Sant'Elia" Cantù I.I.S. "Jean Monnet" Mariano Comense Liceo "E. Fermi" Cantù

#### Oggetto: invio files guida accesso alla piattaforma E-Learning

FOND

EUROPEI

TRUTTURAL

Gentili colleghi nell'attesa dell'avvio dei corsi obbligatori sulla sicurezza per **Preposto** e **Lavoratori** previsti per il mese di maggio, comunico che il personale iscritto può procedere con la parte on-line dei corsi stessi.

Invio in allegato le guide da consegnare agli iscritti per poter svolgere questa parte del corso. Si allega:

### Guida all'accesso alla piattaforma E-Learning:

- a. Corso sicurezza per Preposto;
  - b. Corso Sicurezza per Lavoratori (parte specifica 1);
  - c. Corso Sicurezza per Lavoratori (parte generale).

Si ricorda che per esigenze organizzative della scuola capofila e della società che gestisce il servizio, è opportuno che le attività on-line dei corsi si concludono entro il 15/06/2018.

Si ringrazia per l'attenzione.

Cordiali saluti

ラ

Il DIRIGENTE SCOLASTICO Iaia Vincenzo

> firma autografa sostituita a mezzo stampa ai sensi dell'art. 3, comma 2, del D.L.gs. 39/93"

### **CORSI ON-LINE**

### **GUIDA ALL'ACCESSO** ALLA PIATTAFORMA DI FORMAZIONE E-LEARNING

## Corso Sicurezza per PREPOSTO

#### Gentile corsista

il Suo Istituto ha attivato presso il nostro Studio il corso per Preposto ai sensi della normativa vigente in materia di sicurezza. Questa guida Le permetterà l'accesso alla sessione ON-LINE che si trova sulla piattaforma informatica. Se è già iscritto alla piattaforma perché ha frequentato la parte GENERALE del corso per Lavoratore HUILUIII utilizzi pure la Sua attuale utenza senza bisogno di crearne una nuova, altrimenti per accedere alla piattaforma segua questi passaggi: [-LEARNING 1) Apra il browser di internet ed acceda al sito www.agicomstudio.it ፚ፞፟፞፞፞፞፞፞፞፞፞፞ፚ 2) Sulla destra troverà un rettangolo intitolato "E-LEARNING" clicchi su "Accedi" ed immediatamente dopo sul rettangolo Campus 3) Si aprirà la pagina della nostra piattaforma, sul lato sinistro della stessa clicchi su "Registrazione" 4) Compili i campi richiesti incominciando con: Nome, Cognome, Email (non inserisca alcun codice). Accurates to part her with 5) Scelga un "nome utente" da utilizzare da ora in poi per l'accesso alla piattaforma e lo inserisca nel campo relativo (presti attenzione all'uso di maiuscole e minuscole perché la piattaforma fa differenza) 6) Scelga una "password" da utilizzare insieme al nome utente e la inserisca per due volte al campo "Password" e "Conferma" (presti attenzione all'uso di maiuscole e minuscole perché la piattaforma fa differenza) 7) Non inserisca nessun telefono, i contatti avverranno via Email. 8) Non modifichi nient'altro e clicchi in fondo sul pulsante 🚥 Conferma la registrazione 9) Il sistema Le invierà una Email con la quale Le ricorderà il nome utente e la password scelti, clicchi su 💻 A questo punto si troverà di fronte il catalogo corsi (Course catalog), quello a Lei riservato è denominato "SICUREZZA PREPOSTI

SCUOLA"

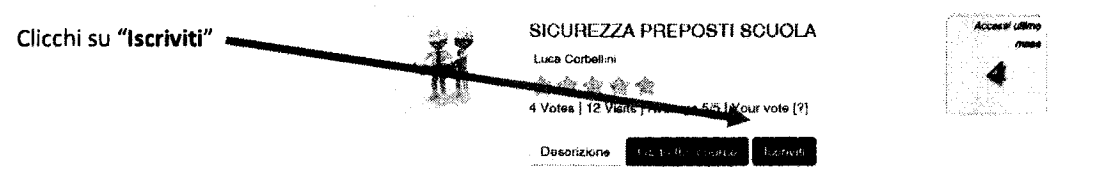

A questo punto Le sarà chiesta una password di accesso. Abbiamo riservato un numero di accessi pari al numero di preposti del Suo Istituto, la password a Voi assegnata è CSPQ006 la inserisca, prema il tasto "Inserisci codice di accesso" e proceda cliccando su "Go to the course" e si troverà di fronte al menù del corso :

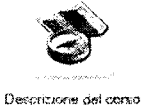

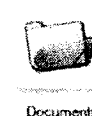

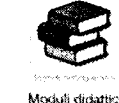

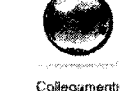

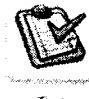

Vertiche

Per affrontare il corso dovrà cliccare su "Moduli didattici"

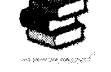

Elaborazione : Studio AG.I.COM. S.r.I.

# **CORSI ON-LINE**

ATEIMO TECHNO I MIALE

E troverà un elenco di 4 moduli che dovrà seguire cliccando sul titolo in sequenza dal primo al quarto e seguendo gli argomenti oggetto delle slide.

Al termine della visione del modulo, clicchi su "Pagina iniziale" e poi, se intende proseguire, clicchi ancora sull'icona "moduli didattici" e prosegua poi cliccando sul titolo successivo e così via fino a che non arriverà al termine dei 4 moduli (può eseguire questo corso anche in momenti diversi).

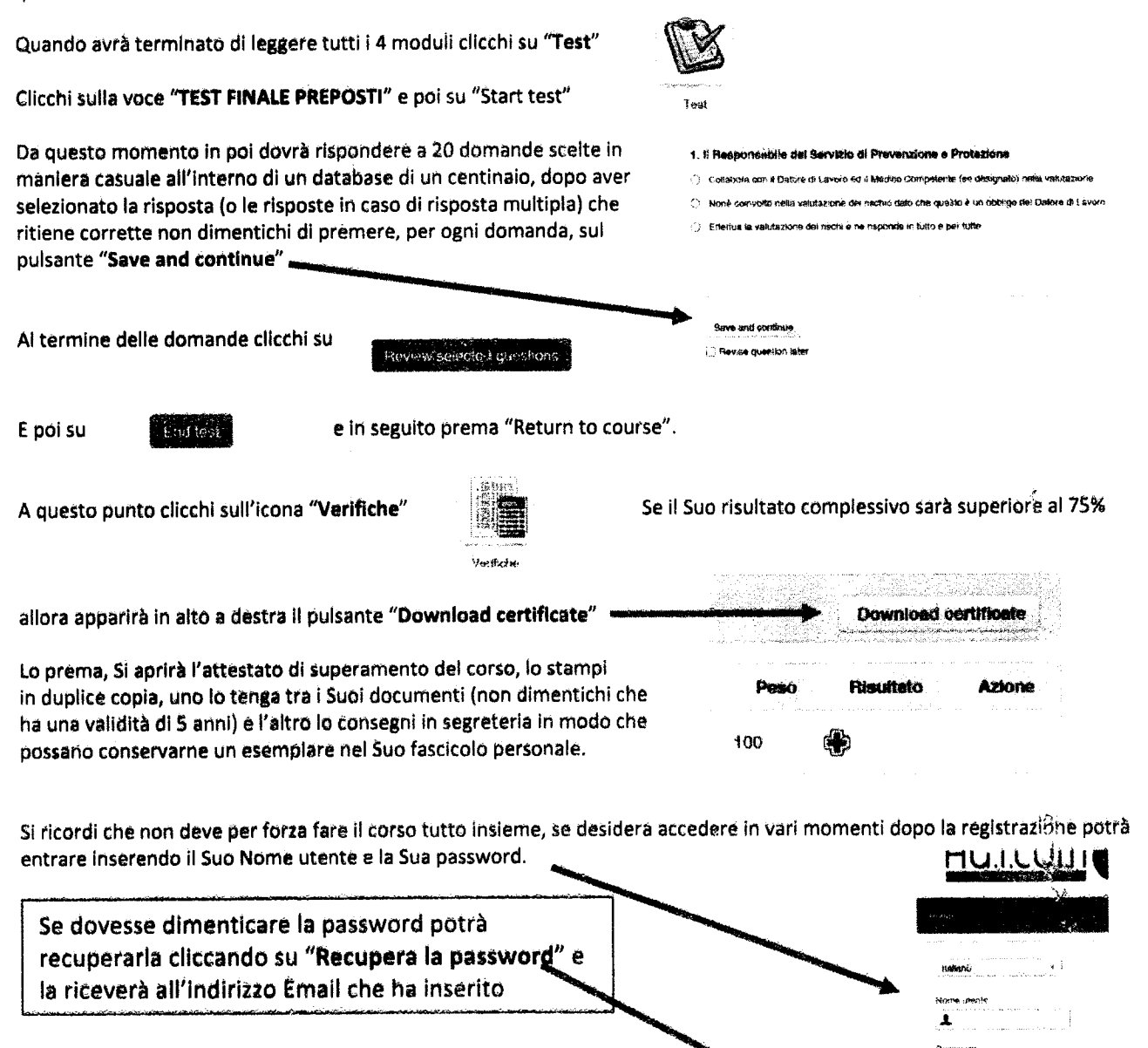

ATTENZIONE !!! LA PIATTAFORMA RIMANE ATTIVA PER IL SUO ISTITUTO PER <u>60 GIORNI</u> DALLA DATA DI APERTURA, DOPO DI CHE VIENE CHIUSA.

> STUDIO AG.I.COM. SRL UNIPERSONALE STUDIO TECNICO-LEGALE CORBELLINI Via XXV Aprile, 12 – SAN ZENONE AL LAMBRO (MI) Tel 02-90601324 Fax 02-700527180

Please acons

www.agicom/tudio.it